# Configureren van Central Web Verification (CWA) op Catalyst 9800 WLC en ISE

# Inhoud

| Inleiding                                         |
|---------------------------------------------------|
| Voorwaarden                                       |
| Vereisten                                         |
| Gebruikte componenten                             |
| Achtergrondinformatie                             |
| Configureren                                      |
| Netwerkdiagram                                    |
| AAA-configuratie op 9800 WLC                      |
| WLAN-configuratie                                 |
| Configuratie van beleidsprofiel                   |
| Configuratie van beleidstag                       |
| Toewijzing van beleidstags                        |
| Configuratie ACL-omleiding                        |
| Omleiding voor HTTP of HTTPS inschakelen          |
| ISE-configuratie                                  |
| De 9800 WLC toevoegen aan ISE                     |
| Nieuwe gebruiker maken op ISE                     |
| Autorisatieprofiel maken                          |
| Verificatieregel configureren                     |
| Autorisatieregels configureren                    |
| Alleen FlexConnect lokale switching-access points |
| Certificaten                                      |
| Verifiëren                                        |
| Problemen oplossen                                |
| Checklist                                         |
| Ondersteuning van servicepoort voor RADIUS        |
| Debugs verzamelen                                 |
| Voorbeelden                                       |

# Inleiding

Dit document beschrijft hoe u een draadloos LAN van de CWA kunt configureren op een Catalyst 9800 WLC en ISE.

## Voorwaarden

Vereisten

Cisco raadt u aan bekend te zijn met de configuratie van 9800 draadloze LAN-controllers (WLC).

Gebruikte componenten

De informatie in dit document is gebaseerd op de volgende software- en hardware-versies:

- 980 WLC Cisco IOS® XE Gibraltar v17.6.x
- Identity Service Engine (ISE) v3.0

De informatie in dit document is gebaseerd op de apparaten in een specifieke laboratoriumomgeving. Alle apparaten die in dit document worden beschreven, hadden een opgeschoonde (standaard)configuratie. Als uw netwerk live is, moet u zorgen dat u de potentiële impact van elke opdracht begrijpt.

## Achtergrondinformatie

Het CWA-proces wordt hier getoond waar u het CWA-proces van een Apple-apparaat als voorbeeld kunt zien:

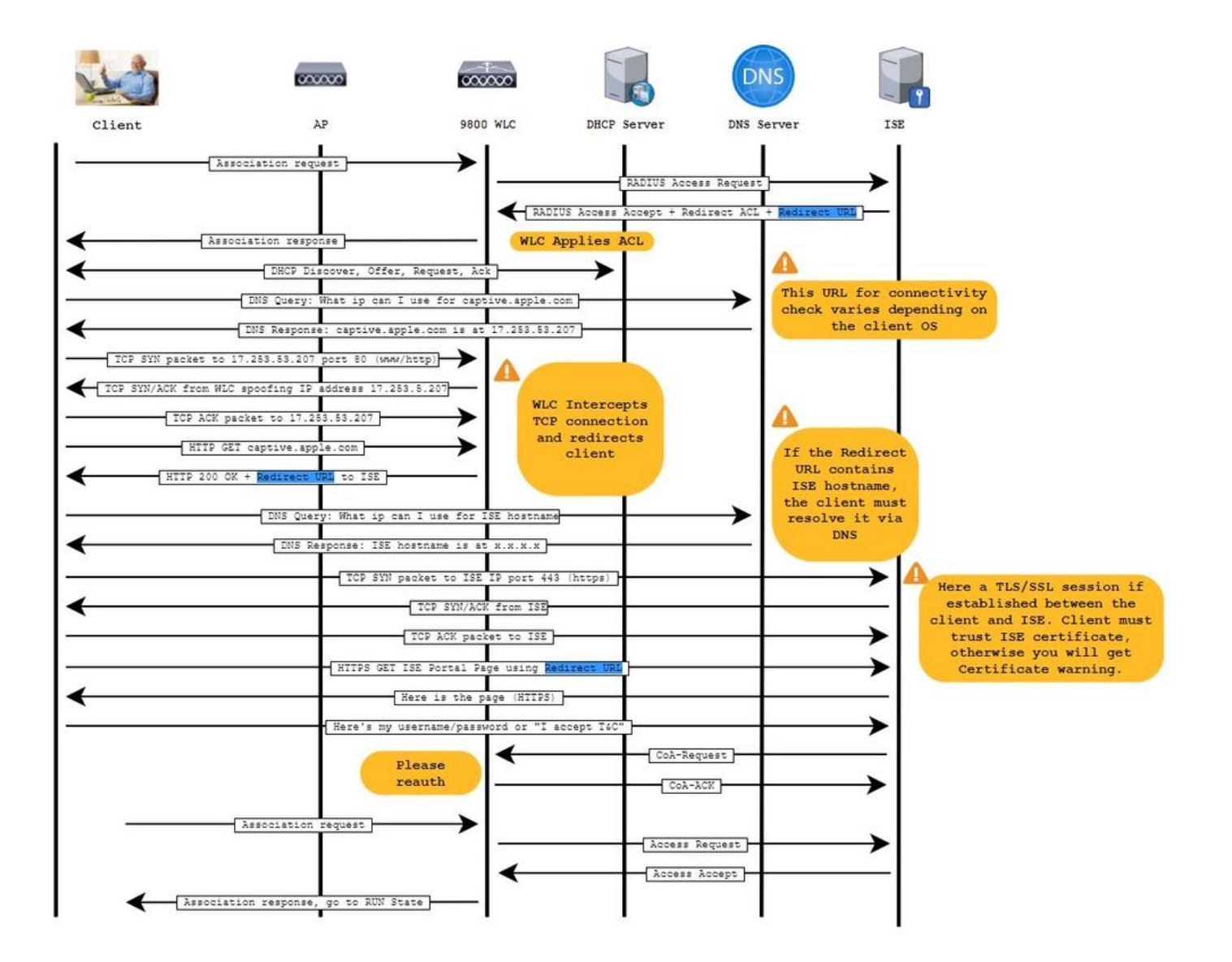

# Configureren

## Netwerkdiagram

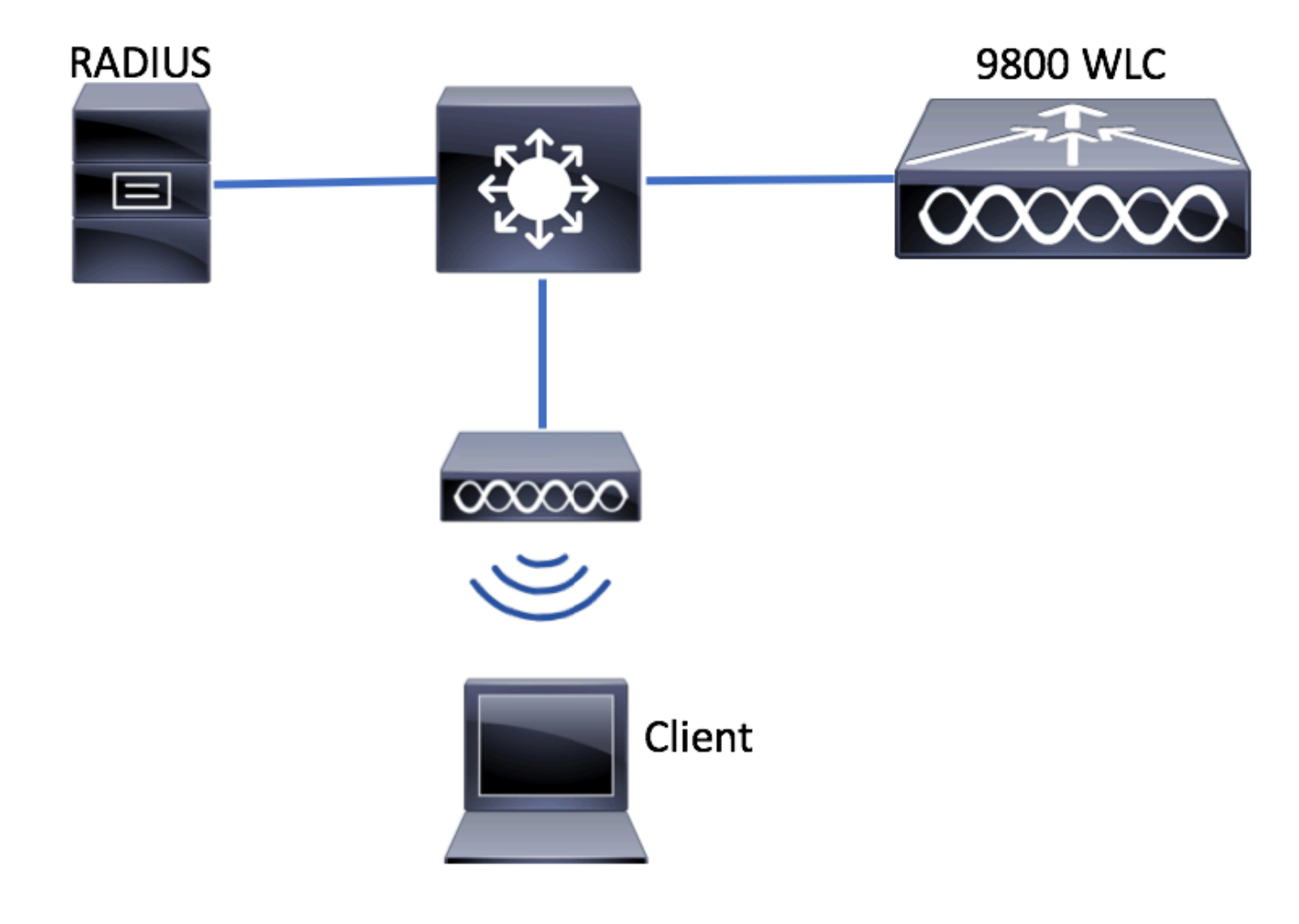

## AAA-configuratie op 9800 WLC

Stap 1. Voeg de ISE-server toe aan de 9800 WLC-configuratie.

Navigeer naar Configuration > Security > AAA > Servers/Groups > RADIUS > Servers > + Add en voer de RADIUS-serverinformatie in zoals in de afbeeldingen.

| Q Search Menu Items | Configuration -> Security -> AAA                                     |                     |
|---------------------|----------------------------------------------------------------------|---------------------|
| Dashboard           | AAA Wizard      Servers / Groups     AAA Method List     AAA Advance | ed                  |
| Monitoring >        |                                                                      |                     |
| Configuration >     | + Add × Delete                                                       |                     |
| O Administration    | RADIUS Servers Server Groups                                         | 5                   |
| C Licensing         | Name                                                                 | Y Address           |
| X Troubleshooting   | LDAP                                                                 | 10 🔻 items per page |

Zorg ervoor dat ondersteuning voor CoA is ingeschakeld als u van plan bent om in de toekomst gebruik te maken van Central Web Verification (of een ander soort beveiliging die CoA vereist).

| Create AAA Radius Server |              |                        |              | ×               |
|--------------------------|--------------|------------------------|--------------|-----------------|
|                          |              |                        |              |                 |
| Name*                    | ISE-server   | Support for CoA (i)    | ENABLED      |                 |
| Server Address*          | 10.00101-00  | CoA Server Key Type    | Clear Text 🔻 | ]               |
| PAC Key                  | 0            | CoA Server Key (i)     |              | ]               |
| Кеу Туре                 | Clear Text 🔻 | Confirm CoA Server Key |              | ]               |
| Key* (i)                 |              | Automate Tester        | 0            |                 |
| Confirm Key*             |              |                        |              |                 |
| Auth Port                | 1812         |                        |              |                 |
| Acct Port                | 1813         |                        |              |                 |
| Server Timeout (seconds) | 1-1000       |                        |              |                 |
| Retry Count              | 0-100        |                        |              |                 |
|                          |              |                        |              |                 |
| Cancel                   |              |                        |              | Apply to Device |

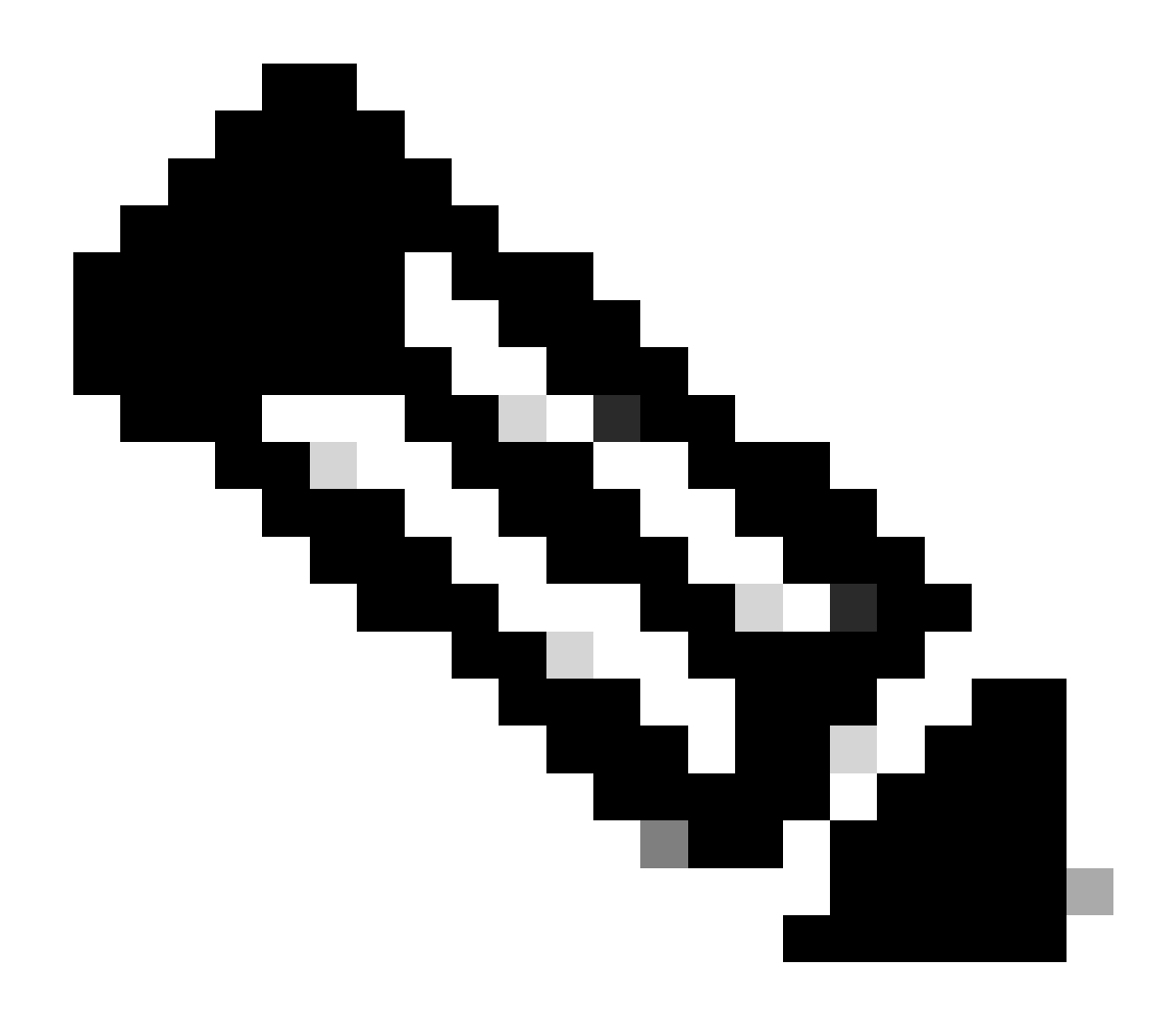

**Opmerking**: Zorg er bij versie 17.4.X en hoger voor dat u de CoA-servertoets ook configureert wanneer u de RADIUS-server configureert. Gebruik dezelfde sleutel als het gedeelde geheim (deze zijn standaard hetzelfde bij ISE). Het doel is om optioneel een andere sleutel voor CoA dan het gedeelde geheim te configureeren als dat is wat uw RADIUS-server heeft geconfigureerd. In Cisco IOS XE 17.3 gebruikte de web-UI gewoon hetzelfde gedeelde geheim als de CoA-toets.

Stap 2. Maak een lijst met autorisatiemethoden.

Navigeren naar Configuration > Security > AAA > AAA Method List > Authorization > + Add zoals in de afbeelding.

| Q Search Menu Items                                    | Authentication Authoriza  | ition and Accounting                                                                                                    |                                         |                     |         |
|--------------------------------------------------------|---------------------------|----------------------------------------------------------------------------------------------------|-----------------------------------------|---------------------|---------|
| <ul> <li>Dashboard</li> <li>Monitoring &gt;</li> </ul> | AAA Method List           | Servers / Groups                                                                                                    | AAA Advanced                            |                     |         |
| Configuration                                          | General<br>Authentication | + Add × Delete                                                                                                    |                                         |                     |         |
| Troubleshooting                                        | Authorization             | Name    default    Image: state state | Type v<br>network<br>0 v items per page | Group Type<br>local | V Group |

## Quick Setup: AAA Authorization

| Method List Name*       | CWAauthz    |                    |  |
|-------------------------|-------------|--------------------|--|
| Type*                   | network     | v                  |  |
| Group Type              | group       | v                  |  |
| Fallback to local       |             |                    |  |
| Authenticated           |             |                    |  |
| Available Server Groups | Assi        | gned Server Groups |  |
| ldap<br>tacacs+         | ><br><<br>» | radius             |  |

Stap 3. (Optioneel) Maak een lijst met boekhoudmethoden zoals in de afbeelding.

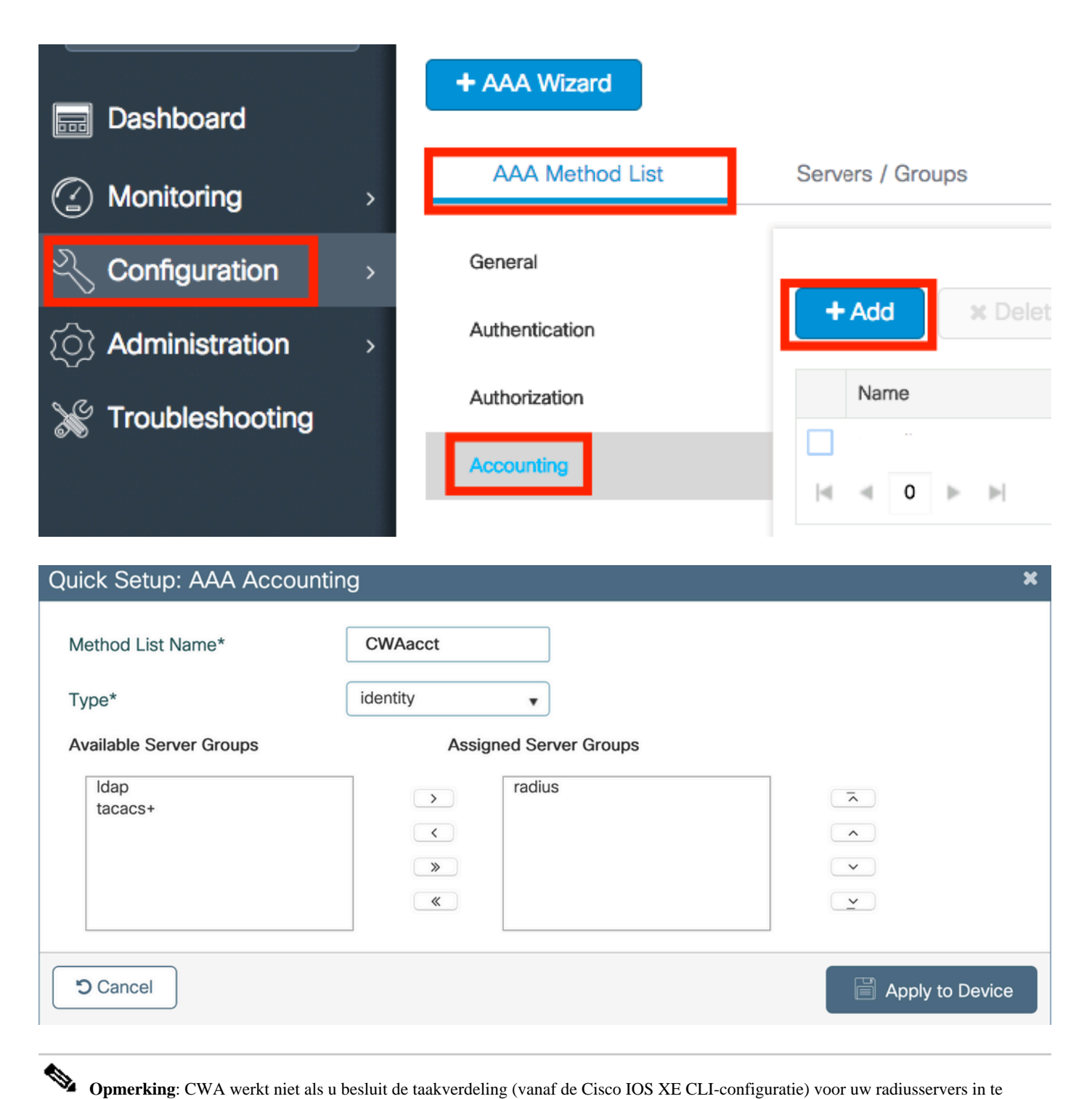

**Opmerking**: CWA werkt niet als u besluit de taakverdeling (vanaf de Cisco IOS XE CLI-configuratie) voor uw radiusservers in te stellen vanwege Cisco bug-id <u>CSCvh03827</u>. Het gebruik van externe lastverdelers is prima. Zorg er echter voor dat de taakverdeler per client werkt met behulp van het RADIUS-kenmerk call-station-id. Het vertrouwen op UDP-bronpoort is geen ondersteund mechanisme voor het in evenwicht brengen van RADIUS-verzoeken van de 9800.

Stap 4. (Optioneel) U kunt het AAA-beleid definiëren om de SSID-naam te verzenden als een Calling-station-id attribuut, dat nuttig kan zijn als u later in het proces van deze voorwaarde op ISE wilt profiteren.

Navigeer naar Configuration > Security > Wireless AAA Policy en bewerk het standaard AAA-beleid of maak een nieuw beleid.

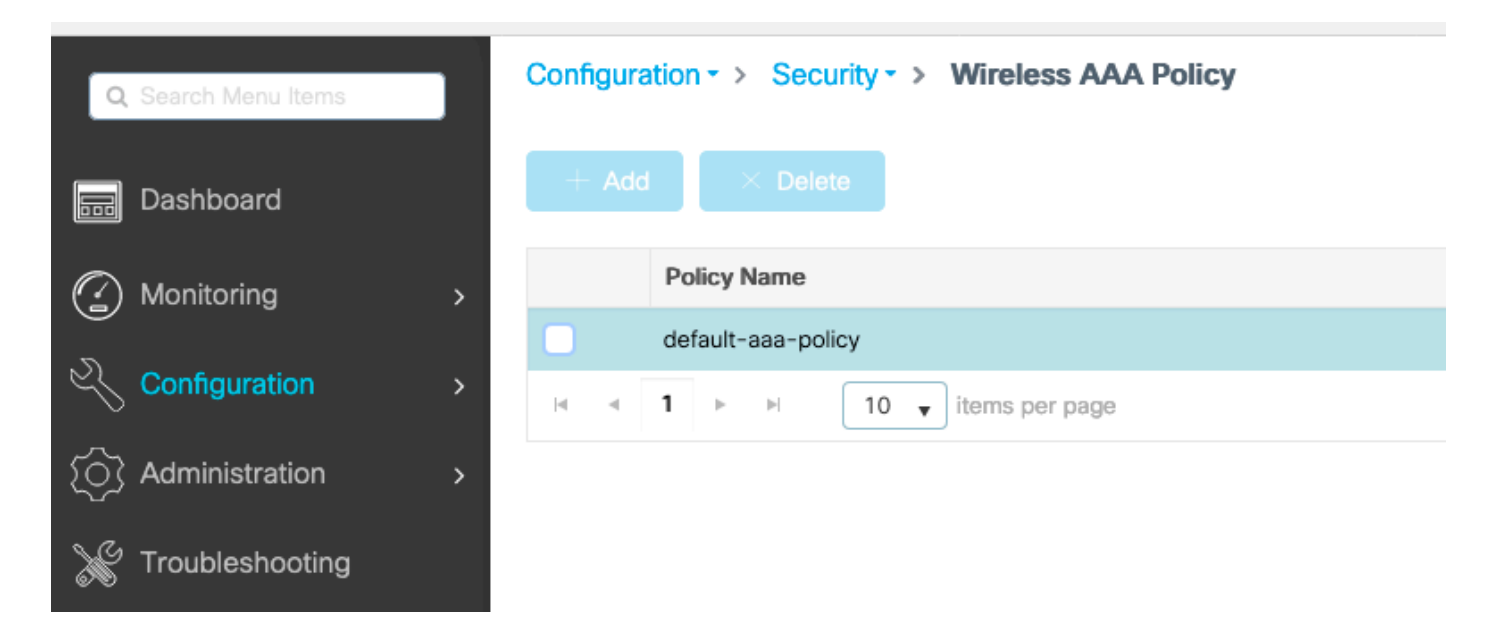

U kunt kiezen SSID als optie 1. Vergeet niet dat zelfs wanneer u alleen SSID kiest, de aangeroepen station-id nog steeds het AP MAC-adres aan de SSID-naam toevoegt.

# Edit Wireless AAA Policy

| Policy Name* | default-aaa-policy |
|--------------|--------------------|
| Option 1     | SSID               |
| Option 2     | Not Configured 🔹   |
| Option 3     | Not Configured     |

WLAN-configuratie

Stap 1. Maak het WLAN.

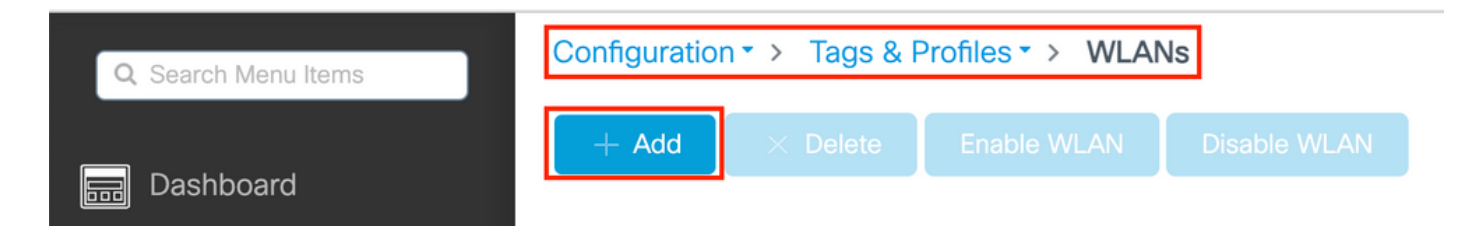

Stap 2. Voer de algemene informatie over WLAN in.

| Add WLAN         |          |                              | × |
|------------------|----------|------------------------------|---|
| General Security | Advanced |                              |   |
| Profile Name*    | cwa-ssid | Radio Policy (i)             |   |
| SSID*            | cwa-ssid | Show slot configuration      |   |
| WLAN ID*         | 4        | 5 GHz ENABLED                |   |
| Status           |          | 2.4 GHZ                      |   |
| Broadcast SSID   | ENABLED  | 802.11b/g Policy 802.11b/g 🔻 |   |

Stap 3. Navigeer naar het Security tabblad en kies de gewenste beveiligingsmethode. In dit geval zijn alleen 'MAC-filtering' en de AAAautorisatielijst (die u in Stap 2. in de AAA Configuration sectie hebt aangemaakt) nodig.

| Add WLAN     General     Layer 2     Layer 2 Security Mode     None     Layer 2 Security Mode     None     Lobby Admin Access     Fast Transition     Disabled     OWE Transition Mode     OWE Transition Mode     Authorization List*     CWAauthz                                                                                                    |                           |            |                       |            |
|----------------------------------------------------------------------------------------------------|---------------------------|------------|-----------------------|------------|
| General Security Advanced     Layer 2 Layer 3 AAA     Layer 2 Security Mode None     MAC Filtering Image: Comparison Mode     OWE Transition Mode Over the DS   Authorization List* CWAauthz     CWAauthz Image: Cwauthz                                                                                                    | Add WLAN                  |            |                       | ×          |
| Layer2 Layer3 AAA     Layer 2 Security Mode None     MAC Filtering Image: Comparison Mode     OWE Transition Mode   Authorization List*     CWAauthz     CWAauthz     Layer 2 Security Mode     Lobby Admin Access     Lobby Admin Access     Image: Comparison Mode     CWAauthz     CWAauthz     Image: Comparison Mode     Image: Comparison Mode     Image: Compariso | General Security Advanced |            |                       |            |
| Layer 2 Security ModeNoneLobby Admin AccessIMAC FilteringImage: Security ModeFast TransitionDisabledImage: Security ModeOWE Transition ModeImage: Security ModeOver the DSImage: Security ModeImage: Security ModeOWE Transition ModeImage: Security ModeImage: Security ModeImage: Security ModeImage: Security ModeAuthorization List*Image: Security ModeImage: Security ModeImage: Security ModeImage: Security ModeAuthorization List*Image: Security ModeImage: Security ModeImage: Security ModeImage: Security ModeAuthorization List*Image: Security ModeImage: Security ModeImage: Security ModeImage: Security Mode                                                                                                    | Layer2 Layer3 AAA         |            |                       |            |
| MAC Filtering   OWE Transition Mode   Authorization List*     CWAauthz     Fast Transition   Disabled     Disabled     Disabled     Disabled     Disabled     Disabled     Disabled     Disabled     Disabled     Disabled     Disabled     Disabled     Over the DS     Reassociation Timeout     20                                                                                                    | Layer 2 Security Mode     | None 🔻     | Lobby Admin Access    |            |
| OWE Transition Mode     Reassociation Timeout     20       Authorization List*     CWAauthz     i                                                                                                    | MAC Filtering             |            | Fast Transition       | Disabled v |
| Authorization List* CWAauthz 🗸 😮                                                                                                    | OWE Transition Mode       |            | Reassociation Timeout | 20         |
|                                                                                                    | Authorization List*       | CWAauthz 🔻 |                       |            |

CLI:

#config t
(config)#wlan cwa-ssid 4 cwa-ssid
(config-wlan)#mac-filtering CWAauthz
(config-wlan)#no security ft adaptive
(config-wlan)#no security wpa
(config-wlan)#no security wpa wpa2

(config-wlan)#no security wpa wpa2 ciphers aes (config-wlan)#no security wpa akm dot1x (config-wlan)#no shutdown

Configuratie van beleidsprofiel

Binnen een beleidsprofiel kunt u beslissen de clients toe te wijzen aan wie VLAN, onder andere instellingen (zoals ACL's (toegangscontrolelijst), Quality of Service (QoS), mobiliteitsanker, timers enzovoort).

U kunt uw standaardbeleidsprofiel gebruiken of u kunt een nieuw profiel maken.

GUI:

Stap 1. Maak een nieuwe Policy Profile.

Navigeer naar Configuration > Tags & Profiles > Policy en configureer uw default-policy-profile of maak een nieuwe.

| Q Search Menu Items |   | Policy Profile                        |                                   |
|---------------------|---|---------------------------------------|-----------------------------------|
| 📷 Dashboard         |   | + Add X Delete                        |                                   |
| Monitoring          | > | Policy Profile Name                   | <ul> <li>✓ Description</li> </ul> |
| 9                   |   | voice                                 |                                   |
| Configuration       | > | default-policy-profile                | default policy profile            |
| () Administration   | > | I I I I I I I I I I I I I I I I I I I |                                   |

Zorg ervoor dat het profiel is ingeschakeld.

| Ed | it Policy Profile           |                                    |               |            |                              |             |                   | ×    |
|----|-----------------------------|------------------------------------|---------------|------------|------------------------------|-------------|-------------------|------|
|    | Disabling a Policy or cont  | figuring it in 'Enabled' state, wi | ill result in | loss of co | onnectivity for clients asso | ciated with | this Policy profi | ile. |
| Ge | Access Policies             | QOS and AVC Mobi                   | ility         | Advance    | ed                           |             |                   |      |
|    | Name*                       | default-policy-profile             |               | WL         | AN Switching Policy          |             |                   |      |
|    | Description                 | default policy profile             |               | Cen        | tral Switching               | ENA         | BLED              |      |
|    | Status                      | ENABLED                            |               | Cen        | tral Authentication          | ENAE        | BLED              |      |
|    | Passive Client              | DISABLED                           |               | Cen        | tral DHCP                    | ENAE        | BLED              |      |
|    | Encrypted Traffic Analytics | DISABLED                           |               | Flex       | X NAT/PAT                    |             | DISABLED          |      |
|    | CTS Policy                  |                                    |               |            |                              |             |                   |      |
|    | Inline Tagging              | D                                  |               |            |                              |             |                   |      |
|    | SGACL Enforcement           | D                                  |               |            |                              |             |                   |      |
|    | Default SGT                 | 2-65519                            |               |            |                              |             |                   |      |

Stap 2. Kies VLAN.

Navigeer naar het Access Policies tabblad en kies de VLAN-naam in de vervolgkeuzelijst of typ handmatig de VLAN-ID. Configureer geen ACL in het beleidsprofiel.

| Edit Policy Profile                      |                                                             |                          |                                     |  |
|------------------------------------------|-------------------------------------------------------------|--------------------------|-------------------------------------|--|
| A Disabling a Policy or co               | nfiguring it in 'Enabled' state, will result in loss of con | nectivity for clients as | ssociated with this Policy profile. |  |
| General Access Policies                  | QOS and AVC Mobility Advanced                               | ł                        |                                     |  |
| RADIUS Profiling                         | D                                                           | WLAN ACL                 |                                     |  |
| HTTP TLV Caching                         | O                                                           | IPv4 ACL                 | Search or Select 🗸                  |  |
| DHCP TLV Caching                         |                                                             | IPv6 ACL                 | Search or Select 🔻                  |  |
| WLAN Local Profiling                     |                                                             | URL Filters              |                                     |  |
| Global State of Device<br>Classification | Disabled (i)                                                | Pre Auth                 | Search or Select 🔹                  |  |
| Local Subscriber Policy Name             | Search or Select 🗸                                          | Post Auth                | Search or Select 🗸                  |  |
| VLAN                                     |                                                             |                          |                                     |  |
| VLAN/VLAN Group                          | VLAN1416 -                                                  |                          |                                     |  |
| Multicast VLAN                           | Enter Multicast VLAN                                        |                          |                                     |  |

Stap 3. Configureer het beleidsprofiel om ISE-overschrijvingen te accepteren (AAA-overschrijding toestaan) en wijziging van autorisatie (CoA) (NAC-status). U kunt optioneel ook een boekhoudingsmethode specificeren.

## Edit Policy Profile

| Disabling a Policy or co       | nfiguring it in 'Enabled' state, will result in I | oss of connectivity for clier          | nts associated with this Policy profile. |
|--------------------------------|---------------------------------------------------|----------------------------------------|------------------------------------------|
| General Access Policies        | QOS and AVC Mobility                              | Advanced                               |                                          |
| WLAN Timeout                   |                                                   | Fabric Profile                         | Search or Select                         |
| Session Timeout (sec)          | 1800                                              | Link-Local<br>Bridging                 | 0                                        |
| Idle Timeout (sec)             | 300                                               | mDNS Service<br>Policy                 | default-mdns-ser                         |
| Idle Threshold (bytes)         | 0                                                 | Hotspot Server                         | Search or Select 🚽                       |
| Client Exclusion Timeout (sec) | 60                                                | User Defined (Priva                    | te) Network                              |
| Guest LAN Session Timeout      | 0                                                 | Status                                 | 0                                        |
| DHCP                           |                                                   | Drop Unicast                           | 0                                        |
| IPv4 DHCP Required             | 0                                                 | DNS Layer Security                     | 1                                        |
| DHCP Server IP Address         |                                                   | DNS Layer<br>Security<br>Parameter Map | Not Configured  Clear                    |
| AAA Policy                     |                                                   | Flex DHCP Option<br>for DNS            |                                          |
| Allow AAA Override             |                                                   | Flex DNS Traffic<br>Redirect           | IGNORE                                   |
| NAC State                      |                                                   | WLAN Flex Policy                       |                                          |
| NAC Type                       | RADIUS                                            | VLAN Central Switchi                   | ing 🖸                                    |
| Policy Name                    | default-aaa-policy × 👻                            | Split MAC ACL                          | Search or Select 🔹                       |
| Accounting List                | CWAacct 🗸 (i) 🗙                                   | Air Time Fairness P                    | olicies                                  |
| WGB Parameters                 |                                                   | 2.4 GHz Policy                         | Search or Select 🗸                       |
| Broadcast Tagging              |                                                   | 5 GHz Policy                           | Search or Select                         |
| WGB VLAN                       | 0                                                 | EoGRE Tunnel Profi                     | les                                      |
| Policy Proxy Settings          |                                                   | Tunnel Profile                         | Search or Select                         |
| ARP Proxy                      | DISABLED                                          |                                        |                                          |

IPv6 Proxy

None

•

# config # wireless profile policy <policy-profile-name> # aaa-override
# nac
# vlan <vlan-id\_or\_vlan-name>

# accounting-list <acct-list>

# no shutdown

Configuratie van beleidstag

Binnen de Policy Tag is waar u uw SSID koppelt aan uw Policy Profile. U kunt een nieuwe Policy Tag maken of de standaard-policy tag gebruiken.

• Opmerking: De standaard-beleidstag brengt automatisch elke SSID met een WLAN-id tussen 1 en 16 in kaart aan het standaardbeleidsprofiel. Dit kan niet worden gewijzigd of verwijderd. Als u een WLAN met ID 17 of hoger hebt, kan de standaard-beleidstag niet worden gebruikt.

#### GUI:

Navigeer naar Configuration > Tags & Profiles > Tags > Policy en voeg indien nodig een nieuwe toe zoals in de afbeelding.

| Config | ration  → Tags & Profiles  → Tags               |                    |
|--------|-------------------------------------------------|--------------------|
| Policy | Site RF AP                                      |                    |
| +      | Add $	imes$ Delete                              |                    |
|        | Policy Tag Name                                 | Description        |
|        | default-policy-tag                              | default policy-tag |
|        | local-site-policy-tag                           |                    |
| M      | <ul> <li>✓ 1 ► ► 10 ▼ items per page</li> </ul> |                    |

Koppel uw WLAN-profiel aan het gewenste beleidsprofiel.

| Add Policy Tag |                     |       |                      | ×                |
|----------------|---------------------|-------|----------------------|------------------|
| Name*          | cwa-policy-tag      |       |                      |                  |
| Description    | Enter Description   |       |                      |                  |
| V WLAN-POLICY  | Y Maps: 1           |       |                      |                  |
| + Add × Dele   | ete                 |       |                      |                  |
| WLAN Profile   |                     | Y Pol | licy Profile         | T                |
| Cwa-ssid       |                     | def   | fault-policy-profile |                  |
|                | 10 🔻 items per page |       |                      | 1 - 1 of 1 items |
| RLAN-POLICY    | Maps: 0             |       |                      |                  |
| Cancel         |                     |       |                      | Apply to Device  |

CLI:

# config t # wireless tag policy <policy-tag-name> # wlan <profile-name> policy <policy-profile-name>

Toewijzing van beleidstags

Wijs de beleidstag toe aan de benodigde toegangspunten.

GUI:

Om de tag aan één AP toe te wijzen, navigeer je naar Configuration > Wireless > Access Points > AP Name > General Tags, maak je de benodigde toewijzing en klik je vervolgens op Update & Apply to Device.

| Edit AP               |                   |           |                             |                                                               |                                                                             |
|-----------------------|-------------------|-----------|-----------------------------|---------------------------------------------------------------|-----------------------------------------------------------------------------|
| General Interfaces    | High Availability | Inventory | ICap                        | Advanced                                                      | Support Bundle                                                              |
| General               |                   | ٦         | Tags                        |                                                               |                                                                             |
| AP Name*<br>Location* | default location  |           | A Changing<br>association v | g Tags will cause<br>vith the Controller<br>not allowed while | the AP to momentarily lose<br>Writing Tag Config to AP is<br>changing Tags. |
| Base Radio MAC        | 10000             | Г         |                             |                                                               |                                                                             |
| Ethernet MAC          | 10000             | F         | Policy                      |                                                               | cwa-policy-tag 🗸                                                            |
| Admin Status          | ENABLED           | S         | Site                        |                                                               | default-site-tag 🔻                                                          |
| AP Mode               | Mode Local 🔻      |           | RF                          |                                                               | default-rf-tag 🔻                                                            |
| Operation Status      | Reaistered        | V         | Vrite Tag Cor               | nfig to AP                                                    | <b>i</b>                                                                    |

**Opmerking**: Houd er rekening mee dat nadat u de beleidstag op een AP hebt gewijzigd, deze de associatie met de 9800 WLC verliest en zich binnen ongeveer 1 minuut opnieuw aansluit.

Als u dezelfde beleidstag wilt toewijzen aan meerdere AP's, gaat u naar Configuration > Wireless > Wireless Setup > Advanced > Start Now.

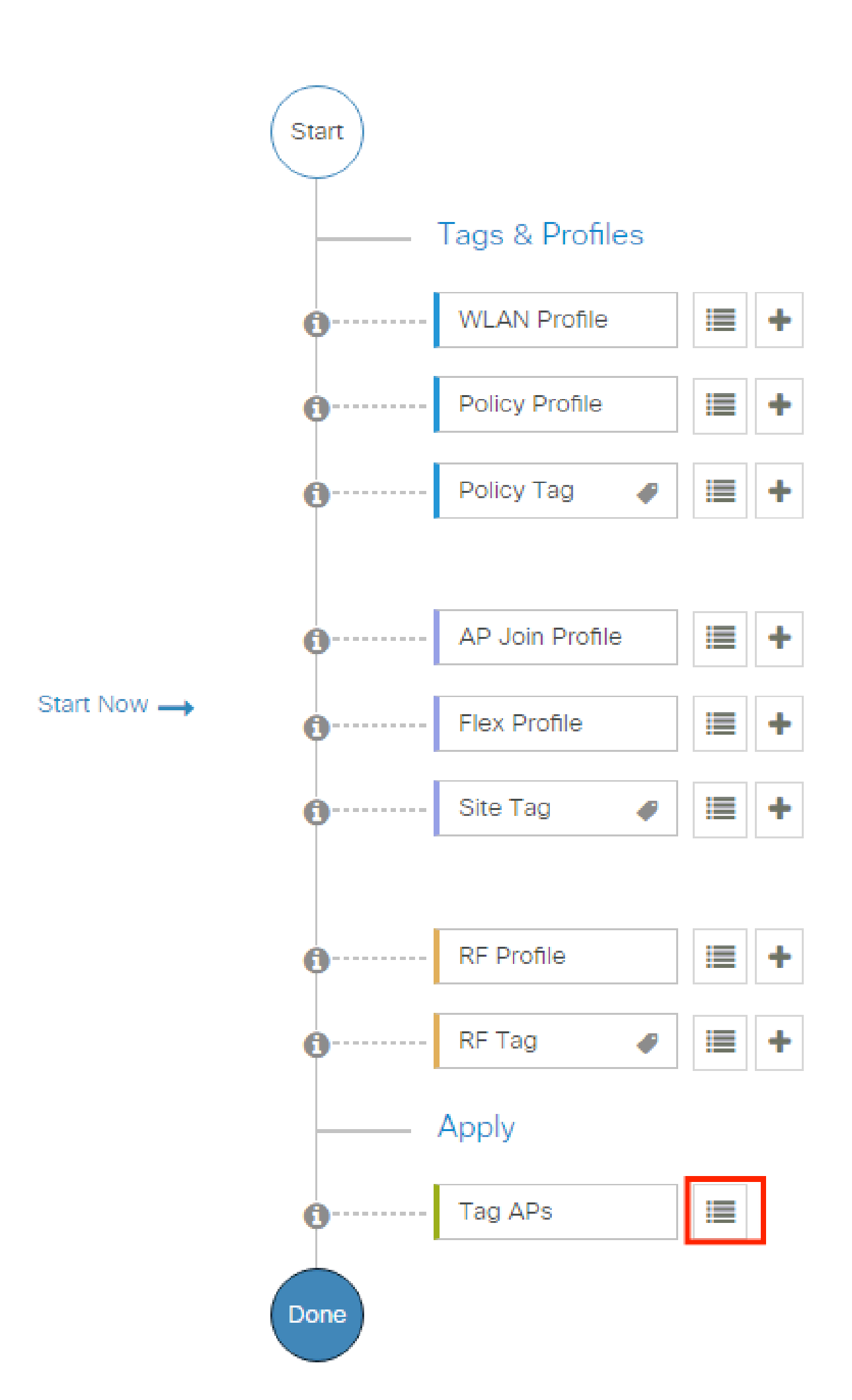

| Configuration * > Wireless Setup * > Advance | d            | how Me How 📀             |                |                           |                     |                          |                              |                               |                      |               |
|----------------------------------------------|--------------|--------------------------|----------------|---------------------------|---------------------|--------------------------|------------------------------|-------------------------------|----------------------|---------------|
| Start                                        | + Tag A      | Ps: 2                    |                |                           |                     |                          |                              |                               |                      |               |
| Tags & Profiles                              | Selected Nur | nber of APs: 2           |                |                           |                     |                          |                              |                               |                      |               |
| • WLAN Profile                               | ✓ AP<br>Name | ▼ AP ▼<br>Model          |                | Serial <b>Y</b><br>Number | AP <b>Y</b><br>Mode | Admin <b>Y</b><br>Status | Operation <b>Y</b><br>Status | Policy <b>Y</b><br>Tag        | Site <b>Y</b><br>Tag | RF<br>Tag     |
| Policy Profile     +                         |              | AIR-<br>AP1815I-<br>E-K9 | ***            | 10000                     | Flex                | Disabled                 | Registered                   | local-<br>site-<br>policy-tag | flex-<br>site-tag    | defa<br>rf-ta |
| Policy Tag     +                             |              | AIR-<br>AP1815I-<br>E-K9 | -              | -                         | Local               | Enabled                  | Registered                   | default-<br>policy-tag        | default-<br>site-tag | defa<br>rf-ta |
|                                              | н «          | 1 ⊩ ⊨                    | 10 👻 items per | r page                    |                     |                          |                              | 1 - 2 c                       | of 2 items           | Ċ             |
| AP Join Profile                              |              |                          |                |                           |                     |                          | _                            |                               |                      |               |

Kies de gefloten tag en klik Save & Apply to Device zoals in de afbeelding.

| - | Tag APs                             |                                                               | × |
|---|-------------------------------------|---------------------------------------------------------------|---|
|   | Tags                                |                                                               |   |
|   | Policy                              | cwa-policy-tag                                                |   |
|   | Site                                | Search or Select                                              |   |
|   | RF                                  | Search or Select                                              |   |
|   | Changing AP Tag<br>connected client | g(s) will cause associated AP(s) to rejoin and disrupt<br>(s) |   |
|   | Cancel                              | Apply to Device                                               | 9 |

CLI:

#### Configuratie ACL-omleiding

Stap 1. Navigeer naar Configuration > Security > ACL > + Add om een nieuwe ACL te maken.

| Kies een naam voor de ACL en IPv4 Extended | typ en voeg elke regel toe als een reeks zoals in de afbeelding. |
|--------------------------------------------|------------------------------------------------------------------|
|                                            |                                                                  |

| Add ACL Setup      |                                  |                                      |                   |                             |             | ×       |
|--------------------|----------------------------------|--------------------------------------|-------------------|-----------------------------|-------------|---------|
| ACL Name*          | REDIRECT                         | ACL Type                             | IPv4 Extended     |                             |             |         |
| Rules              |                                  |                                      |                   |                             |             |         |
| Sequence*          | 1                                | Action                               | deny 🔻            |                             |             |         |
| Source Type        | any 🔻                            |                                      |                   |                             |             |         |
| Destination Type   | Host 🗸                           | Host Name*                           | <ise-ip></ise-ip> | ( ) This field is mandatory |             |         |
| Protocol           | ip 🔹                             |                                      |                   |                             |             |         |
| Log                |                                  | DSCP                                 | None              |                             |             |         |
| + Add × Delete     |                                  |                                      |                   |                             |             |         |
| Sequence    Action | Source v Source v<br>IP Wildcard | Destination v Destination v Wildcard | Protocol v Port   | Destination V<br>Port       | DSCP V      | Log v   |
|                    | 0 🔻 items per page               |                                      |                   |                             | No items to | display |
|                    |                                  |                                      |                   | _                           |             |         |
| 5 Cancel           |                                  |                                      |                   |                             | Apply to    | Device  |

U moet verkeer naar uw ISE-PSN-knooppunten ontkennen en DNS weigeren en alle rest toestaan. Deze omleiden ACL is geen security ACL maar een punt ACL die bepaalt welk verkeer naar de CPU gaat (op vergunningen) voor verdere behandeling (zoals omleiding) en welk verkeer op het dataplatform blijft (op ontkennen) en omleiding vermijdt.

De ACL moet er zo uitzien (vervang 10.48.39.28 door uw ISE IP-adres in dit voorbeeld):

|   | Sequence ~ | Action ~ | Source v<br>IP | Source v<br>Wildcard | Destination ~<br>IP | Destination Vildcard | Protocol ~ | Source ~<br>Port | Destination ~<br>Port | DSCP v     | Log v    |
|---|------------|----------|----------------|----------------------|---------------------|----------------------|------------|------------------|-----------------------|------------|----------|
|   | 10         | deny     | any            |                      | 10.48.39.28         |                      | ip         |                  |                       | None       | Disabled |
|   | 20         | deny     | 10.48.39.28    |                      | any                 |                      | ip         |                  |                       | None       | Disabled |
|   | 30         | deny     | any            |                      | any                 |                      | udp        |                  | eq domain             | None       | Disabled |
|   | 40         | deny     | any            |                      | any                 |                      | udp        | eq domain        |                       | None       | Disabled |
|   | 50         | permit   | any            |                      | any                 |                      | tcp        |                  | eq www                | None       | Disabled |
| 4 | ≪ 1 ≻      | ▶  10    | ▼ items per p  | bage                 |                     |                      |            |                  |                       | 1 - 5 of ! | 5 items  |

deny **Opmerking**: voor de omleiding ACL, denk aan de actie als een ontkennen omleiding (niet ontkennen verkeer) en de actie als depermit vergunning omleiding. De WLC kijkt alleen naar verkeer dat het kan omleiden (poorten 80 en 443 standaard).

ip access-list extended REDIRECT deny ip any host <ISE-IP> deny ip host<ISE-IP> any deny udp any any eq domain deny udp any eq domain any permit tcp any any eq 80

• Opmerking: Als u de ACL beëindigt met een permit ip any any in plaats van een vergunning gericht op poort 80, richt de WLC ook HTTPS, wat vaak ongewenst is omdat het zijn eigen certificaat moet verstrekken en altijd een certificaatschending creëert. Dit is de uitzondering op de vorige verklaring die zegt dat u geen certificaat op de WLC nodig hebt in het geval van CWA: u hebt er een nodig als u HTTPS-interceptie ingeschakeld hebt, maar het wordt toch nooit als geldig beschouwd.

U kunt de ACL verbeteren door actie om alleen de gastpoort 8443 aan de ISE-server te ontkennen.

#### Omleiding voor HTTP of HTTPS inschakelen

De web admin portal configuratie is verbonden met de web authenticatie portal configuratie en het moet luisteren op poort 80 om te leiden. Daarom moet HTTP ingeschakeld zijn om de omleiding goed te laten werken. U kunt ervoor kiezen om het globaal in te schakelen (met behulp van de opdracht ip http server) of u kunt HTTP alleen inschakelen voor de web authenticatie module (met behulp van de opdracht webauth-httpenable onder de parameterkaart).

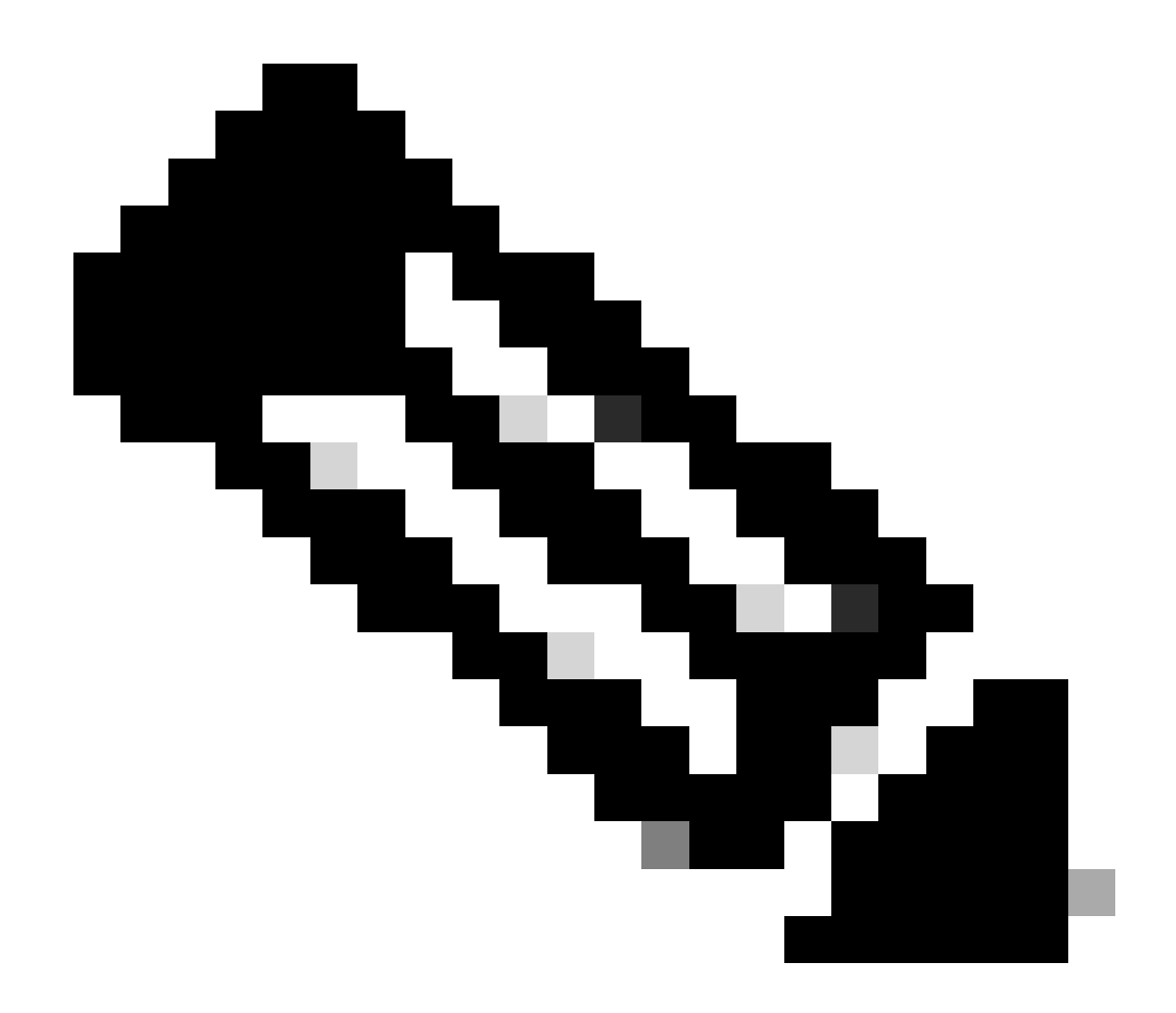

**Opmerking**: de omleiding van het HTTP-verkeer gebeurt binnen CAPWAP, zelfs in het geval van FlexConnect Local Switching. Aangezien de WLC de interceptiewerkzaamheden uitvoert, verstuurt de AP de HTTP(S)-pakketten binnen de CAPWAP-tunnel en ontvangt hij de omleiding van de WLC terug in CAPWAP

Als u wilt worden omgeleid wanneer u probeert om toegang te krijgen tot een HTTPS URL, voeg dan de opdracht toe intercept-https-enable onder de parameterkaart maar merk op dat dit geen optimale configuratie is, dat het een impact heeft op de WLC CPU en toch certificaatfouten genereert:

#### <#root>

parameter-map type webauth global

type webauth

#### intercept-https-enable

#### trustpoint xxxxx

U kunt dit ook doen via de GUI met de optie 'Web Auth intercept HTTPS' ingeschakeld in de Parameter Map (Configuration > Security > Web Auth).

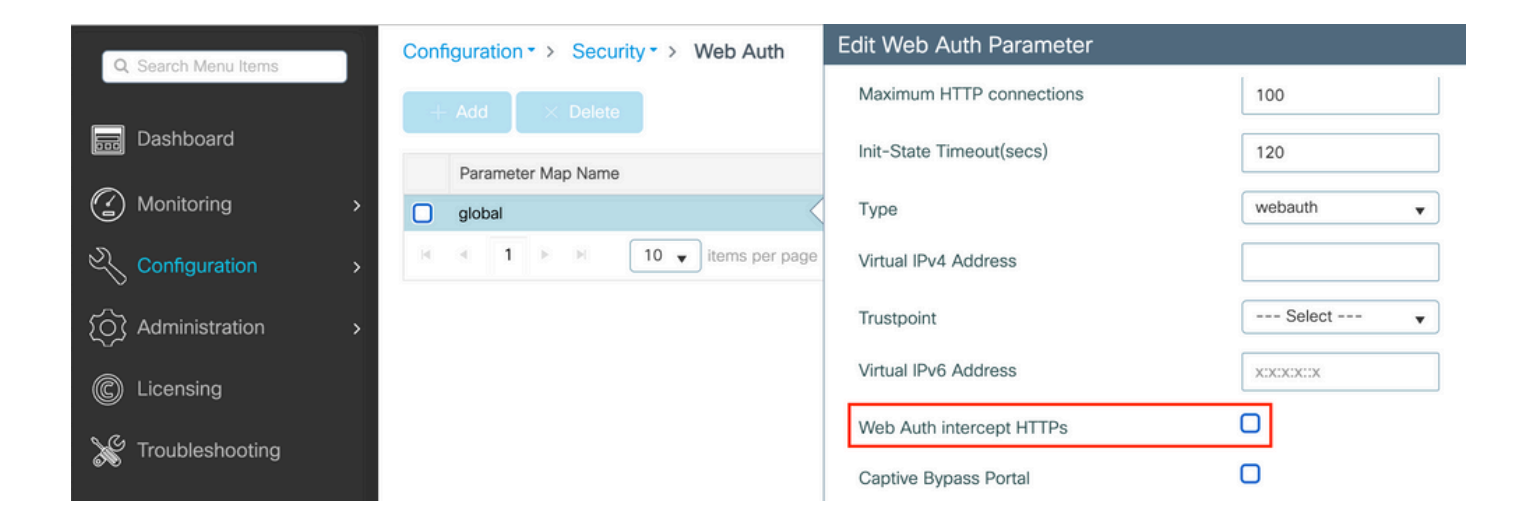

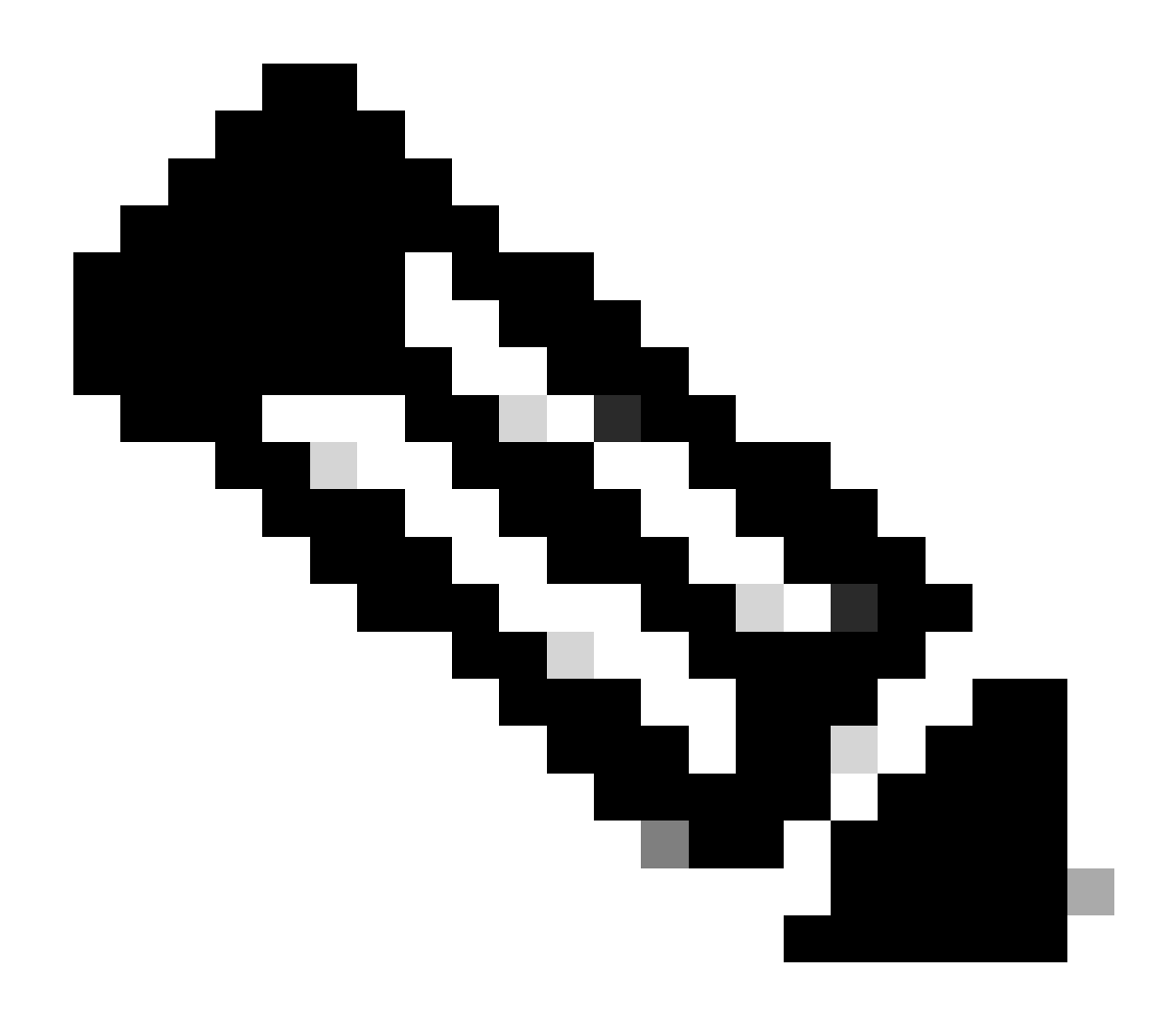

**Opmerking**: browsers gebruiken standaard een HTTP-website om het omleidingsproces te starten. Als er een HTTPS-omleiding nodig is, moet Web Auth Intercept HTTPS worden gecontroleerd. Deze configuratie wordt echter niet aanbevolen omdat deze het CPU-gebruik verhoogt.

ISE-configuratie

De 9800 WLC toevoegen aan ISE

Stap 1. Open de ISE-console en navigeer naarAdministration > Network Resources > Network Devices > Add zoals in de afbeelding.

| ≡ Cisco ISE                       | Administration · Network Resources                                                            | 🛕 Evaluation Mode 85 Days 🔍 🧑 🕫 🚳 |
|-----------------------------------|-----------------------------------------------------------------------------------------------|-----------------------------------|
| Network Devices                   | Network Device Groups Network Device Profiles External RADIUS Servers RADIUS Server Sequences | NAC Managers More $\sim$          |
| Network Devices<br>Default Device | Network Devices                                                                               |                                   |
| Device Security Settings          | 🖉 Edit 🕂 Add 🗋 Duplicate 🕁 Import 🗘 Export 🗸 🖂 Generate PAC 📑 Delete 🗸                        | Selected 0 Total 1 🤤 🏟            |
|                                   | Name A IP/Mask Profile Name Location Type                                                     | Description                       |
|                                   | 9600-WLC 10.48.38.86/ 🇰 Cisco 🕕 All Locations All Device Types                                |                                   |

Stap 2. Configureer het netwerkapparaat.

Optioneel kan het een opgegeven modelnaam, softwareversie en beschrijving zijn en netwerkapparaatgroepen toewijzen op basis van apparaattypen, locatie of WLC's.

Het IP-adres komt hier overeen met de WLC-interface die de verificatieaanvragen verstuurt. Standaard is dit de beheerinterface zoals in het afbeelding:

|                                                                                                    | Administration ·                                                                             | Network Resources                                                                                                    |                         | A Evaluation Mode 24 I | Days Q 💮 [               | <i>,</i> ø \$ |
|----------------------------------------------------------------------------------------------------|----------------------------------------------------------------------------------------------|----------------------------------------------------------------------------------------------------|-------------------------|------------------------|--------------------------|---------------|
| Network Devices Network Device Groups                                                                                                    | Network Device Profiles                                                                      | External RADIUS Servers                                                                                                    | RADIUS Server Sequences | NAC Managers           | More $\scriptstyle \lor$ |               |
| Network Devices       Network Device Groups       Network Devices         Default Device       Network Devices List         Device Security Settings       Network Devices List         * Name       Description         IP Address       * Device Profile         Model Name       Software Version         * Network Device Interview       Location         IPSEC       Network Device Type         IP Address       Network Device Type | Authinistration         Network Device Profiles         > nschyns-WLC         25         WLC | External RADIUS Servers           1       32         32       To Default         To Default       To Default         To Default       To Default | RADIUS Server Sequences | NAC Managers           | More ~                   |               |
| RADIUS UDP<br>Protocol<br>* Shared Sec                                                                                                    | P Settings RADIUS cret                                                                       | Show                                                                                                    |                         |                        |                          |               |

Raadpleeg voor meer informatie over netwerkapparaatgroepen het hoofdstuk van de ISE-beheerhandleiding: Netwerkapparaten beheren: <u>ISE -</u> <u>Network Device Groepen</u>.

Nieuwe gebruiker maken op ISE

Stap 1. Navigeren naar Administration > Identity Management > Identities > Users > Add zoals in de afbeelding.

| E Cisco ISE                             | Administration - Identity Management                         | A Evaluation Mode 85 Days Q 🕜 🕫 🚳 |
|-----------------------------------------|--------------------------------------------------------------|-----------------------------------|
| Identities Groups                       | External Identity Sources Identity Source Sequences Settings |                                   |
| Users<br>Latest Manual Network Scan Res | Network Access Users                                         | Salacted 0, Tatal 0, C 4          |
|                                         |                                                              | User Identity Grou Ad             |
|                                         | No data available                                            |                                   |

Stap 2. Voer de informatie in.

In dit voorbeeld, deze gebruiker behoort tot een groep genoemd ALL\_ACCOUNTS maar het kan worden aangepast zoals nodig, zoals getoond in het beeld.

| -    | = (   | Cisco           | ISE           |                           | Administration · Identity                                                                                                    | / Management            |                   | A Evaluation Mode 85 Days | Q | 0 | P | ø |
|------|-------|-----------------|---------------|---------------------------|----------------------------------------------------------------------------------------------------|-------------------------|-------------------|---------------------------|---|---|---|---|
| ŀ    | denti | ities           | Groups        | External Identity Sources | Identity Source Sequences                                                                                                    | Settings                |                   |                           |   |   |   |   |
| Late | denti | ities nual Netw | ISE<br>Groups | External Identity Sources | Administration - Identity<br>Identity Source Sequences<br>t > New Network Access User<br>ass User<br>ternal Users<br>netword<br>ion | Management     Settings | Generate Password | Evaluation Mode 85 Days   | Q | 0 |   | ø |
|      |       |                 |               | > Account Optio           | ons                                                                                                    |                         |                   |                           |   |   |   |   |
|      |       |                 |               | Account Disal             | Die Policy                                                                                                    | 1                       |                   |                           |   |   |   |   |
|      |       |                 |               |                           | JNTS (default) 🗸 🗕 🕂                                                                                                    |                         |                   |                           |   |   |   |   |

#### Autorisatieprofiel maken

Het beleidsprofiel is het resultaat dat aan een client is toegewezen op basis van de parameters (zoals mac-adres, referenties, gebruikt WLAN, enzovoort). Het kan specifieke instellingen toewijzen, zoals Virtual Local Area Network (VLAN), Access Control Lists (ACL's), Uniform Resource Locator (URL) omleidingen, enzovoort.

Let op dat in recente versies van ISE al een Cisco\_Webauth-autorisatieresultaat bestaat. Hier, kunt u het bewerken om de omleiding ACL naam

te wijzigen om aan te passen wat u op de WLC hebt geconfigureerd.

Stap 1. Navigeer naar Policy > Policy Elements > Results > Authorization > Authorization Profiles. Klik add om uw eigen standaardresultaat te maken of te bewerkenCisco\_Webauth.

| ■ Cisco ISE                             | Policy · Policy Elements                                                                                              | 🔺 Evaluation Mode 24 Days Q 🕐 🕫 🚭                                                   |  |  |  |  |  |  |  |  |
|-----------------------------------------|----------------------------------------------------------------------------------------------------|-------------------------------------------------------------------------------------|--|--|--|--|--|--|--|--|
| Dictionaries Condition                  | Results                                                                                                    |                                                                                     |  |  |  |  |  |  |  |  |
| Authentication                          | Standard Authorization Profiles                                                                                       |                                                                                     |  |  |  |  |  |  |  |  |
| Authorization<br>Authorization Profiles | files For Policy Export go to Administration > System > Backup & Restore > Policy Export Page Selected 0 Total 11 🔗 🚳 |                                                                                     |  |  |  |  |  |  |  |  |
| Downloadable ACLs                       | 🖉 Edit 🕂 Add 📋 Duplicate 🕘 Delete                                                                                     | all $\sim$ $\nabla$                                                                 |  |  |  |  |  |  |  |  |
| Profiling                               | Name Profile                                                                                                    | ∧ Description                                                                       |  |  |  |  |  |  |  |  |
| Postura                                 | Blackhole_Wireless_Access at Cisco                                                                                    | Default profile used to blacklist wireless devices. Ensure that you $\mbox{config}$ |  |  |  |  |  |  |  |  |
| Posture                                 | Cisco_IP_Phones at Cisco                                                                                              | Default profile used for Cisco Phones.                                              |  |  |  |  |  |  |  |  |
| Client Provisioning                     | Cisco_Temporal_Onboard at Cisco                                                                                       | Onboard the device with Cisco temporal agent                                        |  |  |  |  |  |  |  |  |
|                                         | Cisco_WebAuth #* Cisco ()                                                                                             | Default Profile used to redirect users to the CWA portal.                           |  |  |  |  |  |  |  |  |

Stap 2. Voer de omleidingsinformatie in. Zorg ervoor dat de ACL-naam hetzelfde is als de naam die op de 9800 WLC is geconfigureerd.

| E Cisco ISE                         | Policy · Policy Elements                                                        | Evaluation Mode 24 Days | ର ଜ | ) ,0 | ۵ |
|-------------------------------------|---------------------------------------------------------------------------------|-------------------------|-----|------|---|
| Dictionaries Conditions             | Results                                                                         |                         |     |      |   |
| Authentication ><br>Authorization ~ | Authorization Profiles > Cisco_WebAuth<br>Authorization Profile                 |                         |     |      |   |
| Authorization Profiles              | * Name Cisco_WebAuth                                                            |                         |     |      |   |
| Downloadable ACLs                   | Description Default Profile used to redirect users to the CWA portal.           |                         |     |      |   |
| Profiling >                         | * Access Type ACCESS_ACCEPT ~                                                   |                         |     |      |   |
| Posture >                           | Network Device Profile 🗮 Cisco 🗸 🕀                                              |                         |     |      |   |
| Client Provisioning >               | Service Template                                                                |                         |     |      |   |
|                                     | Track Movement                                                                  |                         |     |      |   |
|                                     | Agentless Posture                                                               |                         |     |      |   |
|                                     | Passive Identity Tracking 🔲 🚺                                                   |                         |     |      |   |
|                                     | Common Tasks     Web Redirection (CWA, MDM, NSP, CPP)      Centralized Web Auth |                         |     |      | 8 |

#### Verificatieregel configureren

Stap 1. Een beleidsset definieert een verzameling verificatie- en autorisatieregels. Om een te maken, navigeer naarPolicy > Policy Sets, klik op het tandwiel van de eerste Policy Set in de lijst en Insert new row kies of klik op de blauwe pijl rechts om de standaard Policy Set te kiezen.

| E Cisco ISE                        | Policy · Policy Sets | 🛦 Evaluation Mode 24 Days Q 💮 🕫 🚭                     |
|------------------------------------|----------------------|-------------------------------------------------------|
| Policy Sets                        |                      | Reset Policyset Hitcounts Save                        |
| Status Policy Set Name Description | Conditions           | Allowed Protocols / Server Sequence Hits Actions View |
| Q Search                           |                      |                                                       |
|                                    | +                    |                                                       |
| Default     Default                |                      | Default Network Access 🛛 🗸 + 70                       |

Stap 2. Breid hetAuthentication beleid uit. MAB Voor de regel (match op bekabeld of draadloos MAB), vouw Options uit en kies de optie voorCONTINUE het geval u 'Als Gebruiker niet gevonden' ziet.

| $\vee$ Auth | entication | n Policy (3) |     |                              |                                                                                                    |      |         |
|-------------|------------|--------------|-----|------------------------------|----------------------------------------------------------------------------------------------------|------|---------|
| ÷           | Status     | Rule Name    | Con | ditions                      | Use                                                                                                    | Hits | Actions |
| Q           | Search     |              |     |                              |                                                                                                    |      |         |
|             | 0          | мав          | OR  | Wired_MAB       Wireless_MAB | Internal Endpoints (X) ~<br>~ Options<br>If Auth fail<br>REJECT (X) ~<br>If User not found<br>CONTINUE (X) ~<br>If Process fail<br>DROP (X) ~ | 0    | ¢       |

Stap 3. Klik Save om de wijzigingen op te slaan.

Autorisatieregels configureren

De autorisatieregel is de regel die bepaalt welke permissies (welk autorisatieprofiel) op de client worden toegepast.

Stap 1. Sluit de pagina Authentication Policy op dezelfde beleidsset en vouw Authorziation Policy de pagina uit zoals in de afbeelding.

| Pol    | icy Sets-  | → Default                 |                    |            | Reset | Reset Policyset Hitcounts      | Save      |     |
|--------|------------|---------------------------|--------------------|------------|-------|--------------------------------|-----------|-----|
|        | Status     | Policy Set Name           | Description        | Conditions |       | Allowed Protocols / Server Sec | quence Hi | its |
| (      | Q Sear     | ch                        |                    |            |       |                                |           | )   |
|        | 0          | Default                   | Default policy set |            |       | Default Network Access         | ~+ 70     | 0   |
| >      | Authentica | ation Policy (3)          |                    |            |       |                                |           |     |
| >      | Authorizat | ion Policy - Local Except | tions              |            |       |                                |           |     |
| >      | Authorizat | ion Policy - Global Excep | otions             |            |       |                                |           |     |
| $\sim$ | Authorizat | ion Policy (13)           |                    |            |       |                                |           |     |

Stap 2. Recente ISE versies beginnen met een vooraf gemaakte regel genaamd Wifi\_Redirect\_to\_Guest\_Login die grotendeels aan onze behoeften voldoet. Draai het grijze teken links naar enable.

|  | 0 | Wi-<br>Fi_Redirect_to_Guest_Login |  | Wireless_MAB | ${\sf Cisco\_WebAuth} \times$ | ~+ | Select from list | ~+ | 0 | Ś |
|--|---|-----------------------------------|--|--------------|-------------------------------|----|------------------|----|---|---|
|--|---|-----------------------------------|--|--------------|-------------------------------|----|------------------|----|---|---|

Stap 3. Die regel past alleen Wireless\_MAB aan en geeft de CWA-omleidingskenmerken terug. Nu kunt u optioneel een kleine draai toevoegen en het alleen laten overeenkomen met de specifieke SSID. Kies de voorwaarde (Wireless\_MAB vanaf nu) om de Condities Studio te laten verschijnen. Voeg aan de rechterkant een voorwaarde toe en kies het Radius woordenboek met het Called-Station-ID kenmerk. Zorg dat het overeenkomt met uw SSID naam. Valideren met de Use onderkant van het scherm zoals weergegeven in de afbeelding.

| ibran                         |       | Editor |            |                          |                |   |
|-------------------------------|-------|--------|------------|--------------------------|----------------|---|
| library                       |       | Editor |            |                          |                |   |
| Search by Name                |       |        | E Wirel    | ess_MAB                  |                | ⊗ |
|                               | 🛛 L 후 |        |            | Radius-Called-Station-ID |                | × |
| BYOD_is_Registered            | 0     | AND    | ₽<br>ND ✓  | Contains 🗸 cwa-ssid      |                |   |
| Catalyst_Switch_Local_Web_Aut | 0     |        |            |                          |                |   |
| Compliance_Unknown_Devices    | 0     |        |            | NEW AND OR               |                | J |
| Compliant_Devices             | 0     |        | Set to 'Is | not'                     | Duplicate Save |   |
| # MAC_in_SAN                  | 0     |        |            |                          |                |   |

Stap 4. U hebt nu een tweede regel nodig, gedefinieerd met een hogere prioriteit, die overeenkomt met de Guest Flow voorwaarde om netwerktoegangsgegevens terug te sturen zodra de gebruiker op de portal is geverifieerd. U kunt de regel gebruikenWifi Guest Access die standaard ook vooraf is gemaakt voor recente ISE-versies. Dan hoeft u de regel alleen maar in te schakelen met een groen teken aan de linkerkant. U kunt de standaard PermitAccess teruggeven of preciezere toegangslijstbeperkingen configureren.

| Wi-Fi_Guest_Access             | AND     | <br>Guest_Flow<br>Wireless_MAB                                | PermitAccess ×                | ~+ | Guests           | <u> </u> | 0 | ŝ |
|--------------------------------|---------|---------------------------------------------------------------|-------------------------------|----|------------------|----------|---|---|
| Vi-<br>Fi_Redirect_to_Guest_Lt | gin AND | Wireless_MAB<br>Radius-Called-Station-ID<br>CONTAINS cwa-ssid | ${\rm Cisco\_WebAuth} \times$ | ~+ | Select from list | ~+       | 0 | ŝ |

Stap 5. Sla de regels op.

Klik Save onderaan de regels.

Alleen FlexConnect lokale switching-access points

Wat als u Flexconnect lokale switching access points en WLAN's hebt? De vorige secties zijn nog steeds geldig. U moet echter een extra stap zetten om de doorverwijzing van ACL naar de AP's van te voren in te drukken.

Navigeer naar Configuration > Tags & Profiles > Flex en kies uw Flex profiel. Navigeer vervolgens naar het Policy ACL tabblad.

Klik Add zoals in de afbeelding.

| Edit Flex Profile | e                    |              |                     |               |
|-------------------|----------------------|--------------|---------------------|---------------|
| General           | Local Authentication | Policy ACL   | VLAN DNS La         | ayer Security |
| + Add             | × Delete             |              |                     |               |
| ACL Name          | ▼ Cent               | ral Web Auth | URL Filter          |               |
|                   | ► ► 10 ▼ items pe    | r page       | No items to display |               |

Kies uw omleiden ACL naam en laat centrale webverificatie toe. Dit selectievakje zal automatisch de ACL op de AP zelf omkeren (dit komt doordat een 'deny' statement betekent 'niet omleiden naar dit IP' op de WLC in Cisco IOS XE. Op het toegangspunt betekent de verklaring 'ontkennen' echter het tegenovergestelde. Dus, deze checkbox ruilt automatisch alle vergunningen en ontkent ze wanneer het de druk naar de AP. U kunt dit verifiëren met een show ip access list bericht van het AP (CLI).

**Opmerking**: in Flexconnect lokaal switchingscenario moet de ACL specifiek terugkeerverklaringen vermelden (wat niet per se vereist is in de lokale modus), zodat al uw ACL-regels betrekking hebben op beide manieren van verkeer (van en naar de ISE bijvoorbeeld).

Vergeet niet te slaan Save en dan Update and apply to the device.

| Edit Flex Pro | file                 |                  |             |           |                  |                  |        |
|---------------|----------------------|------------------|-------------|-----------|------------------|------------------|--------|
| General       | Local Authentication | Policy ACL       | VLAN        | DNS Layer | r Security       |                  |        |
| + Add         | × Delete             |                  |             |           |                  |                  |        |
| ACL Name      | Ŧ                    | Central Web Auth | VRL Filter  | ▼ <       |                  |                  |        |
|               | ▶ ► 10 v item        | s per page       | No items to | display   | ACL Name*        | REDIRECT         | •      |
|               |                      |                  |             |           | Central Web Auth |                  |        |
|               |                      |                  |             |           | URL Filter       | Search or Select | •      |
|               |                      |                  |             |           | ✓ Save           |                  | Cancel |

#### Certificaten

Om de client vertrouwen te hebben in het web authenticatie certificaat, is het niet nodig om een certificaat te installeren op de WLC, aangezien het enige certificaat dat wordt gepresenteerd het ISE certificaat is (dat moet worden vertrouwd door de client).

#### Verifiëren

U kunt deze opdrachten gebruiken om de huidige configuratie te verifiëren.

#### <#root>

# show run wlan # show run aaa # show aaa servers # show ap config general # show ap name <ap-name> config general

- # show ap tag summary
- # show ap name <AP-name> tag detail
- # show wlan { summary | id | nme | all }
- # show wireless tag policy detailed <policy-tag-name>
- # show wireless profile policy detailed <policy-profile-name>

Hier is het relevante deel van de configuratie van de WLC dat overeenkomt met dit voorbeeld:

#### <#root>

aaa new-model !

aaa authorization network CWAauthz group radius aaa accounting identity CWAacct start-stop group radius ! aaa server radius dynamic-author client <ISE mac-filtering CWAauthz no security ft adaptive no security wpa no security wpa wpa2 no security wpa wpa2 ciphers aes no security wpa akm dot1x no shutdown ip http server (or "webauth-http-enable" under the parameter map) ip http secure-server

Problemen oplossen

#### Checklist

Zorg ervoor dat de client verbinding maakt en een geldig IP-adres krijgt.

• Als de omleiding niet automatisch is, open een browser en probeer een willekeurig IP-adres. Bijvoorbeeld 10.0.0.1. Als de omleiding werkt, is het mogelijk dat u een DNS resolutieprobleem hebt. Controleer dat u een geldige DNS-server via DHCP hebt en dat het hostnamen kan oplossen.

• Zorg ervoor dat u de opdracht ip http server hebt geconfigureerd voor omleiding op HTTP om te werken. De web admin portal configuratie is gekoppeld aan de web authenticatie portal configuratie en het moet worden vermeld op poort 80 om omleiden. U kunt

ervoor kiezen om het globaal in te schakelen (met behulp van de opdracht ip http server) of u kunt HTTP alleen inschakelen voor de web authenticatie module (met behulp van de opdracht webauth-http-enable onder de parameterkaart).

• Als u niet wordt doorgestuurd wanneer u probeert om toegang te krijgen tot een HTTPS URL en die is vereist, dan controleert u of u de opdracht hebt intercept-https-enable onder de parameterkaart:

#### <#root>

parameter-map type webauth global type webauth

#### intercept-https-enable

#### trustpoint xxxxx

U kunt ook via de GUI controleren of u de optie 'Web Auth intercept HTTPS' hebt ingeschakeld op de Parameter Map:

| O. Search Menu Items | Configuration • > Security • > Web Auth |      |       |       |        |      |                | Edit Web Auth Parameter |                          |           |   |   |  |
|----------------------|-----------------------------------------|------|-------|-------|--------|------|----------------|-------------------------|--------------------------|-----------|---|---|--|
| G Obaron Wond Roms   |                                         |      |       |       |        | e    |                |                         | Maximum HTTP connections | 100       |   |   |  |
| Dashboard            |                                         |      |       |       |        |      |                |                         | Init-State Timeout(secs) | 120       | _ |   |  |
|                      |                                         | Para | amete | er Ma | p Name | e    |                |                         | Type                     | webauth   | _ | i |  |
|                      | U                                       | glob | bal   |       |        |      |                |                         | туре                     | Webdull   | • |   |  |
| Configuration >      | M                                       |      | 1     | Þ     | H      | 10 🔻 | items per page |                         | Virtual IPv4 Address     |           |   |   |  |
| (O) Administration   |                                         |      |       |       |        |      |                |                         | Trustpoint               | Select    | • | ļ |  |
| C Licensing          |                                         |      |       |       |        |      |                |                         | Virtual IPv6 Address     | XIXIXIXIX |   |   |  |
| 0 G                  |                                         |      |       |       |        |      |                |                         | Web Auth intercept HTTPs | 0         |   |   |  |
| X Troubleshooting    |                                         |      |       |       |        |      |                |                         | Captive Bypass Portal    | 0         |   |   |  |

#### Ondersteuning van servicepoort voor RADIUS

De Cisco Catalyst 9800 Series draadloze controller heeft een servicepoort die GigabitEthernet 0poort wordt genoemd. Vanaf versie 17.6.1 wordt RADIUS (inclusief CoA) ondersteund via deze poort.

Als u de servicepoort voor RADIUS wilt gebruiken, hebt u deze configuratie nodig:

#### <#root>

aaa server radius dynamic-author client 10.48.39.28

vrf Mgmt-intf

```
server-key ciscol23
interface GigabitEthernet0
vrf forwarding Mgmt-intf
    ip address x.x.x.x x.x.x.x
!if using aaa group server:
aaa group server radius group-name
    server name nicoISE
    ip vrf forwarding Mgmt-intf
    ip radius source-interface GigabitEthernet0
```

Debugs verzamelen

WLC 9800 biedt ALTIJD-ON traceermogelijkheden. Dit zorgt ervoor dat alle client-connectiviteit gerelateerde fouten, waarschuwingen en meldingen voortdurend worden vastgelegd en u kunt logbestanden bekijken voor een incident of storing nadat het is opgetreden.

**Opmerking**: u kunt een paar uur terug naar meerdere dagen in de logbestanden, maar het hangt af van het volume van de gegenereerde logbestanden.

Om de sporen te bekijken die 9800 WLC standaard heeft verzameld, kunt u via SSH/Telnet verbinding maken met de 9800 WLC en deze stappen uitvoeren (zorg ervoor dat u de sessie aan een tekstbestand registreert).

Stap 1. Controleer de WLC huidige tijd zodat u de logbestanden kunt volgen in de tijd terug naar toen het probleem gebeurde.

#### <#root>

# show clock

Stap 2. Verzamel syslogs van de buffer WLC of externe syslog zoals die door de systeemconfiguratie wordt gedicteerd. Dit geeft een snel overzicht van de gezondheid van het systeem en eventuele fouten.

#### <#root>

# show logging

Stap 3. Controleer of de debug-voorwaarden zijn ingeschakeld.

#### <#root>

# show debugging Cisco IOS XE Conditional Debug Configs: Conditional Debug Global State: Stop Cisco IOS XE Packet Tracing Configs: Packet Infra d

**Opmerking**: als u een van de vermelde voorwaarden ziet, betekent dit dat de sporen zijn aangemeld om het debug-niveau te bereiken voor alle processen die de ingeschakelde voorwaarden ervaren (mac-adres, IP-adres, enzovoort). Dit verhoogt het volume van logboeken. Daarom wordt aanbevolen om alle voorwaarden te wissen wanneer u niet actief debug.

Stap 4. Met de aanname dat het te testen mac-adres niet als een voorwaarde in Stap 3 vermeld was., verzamel de altijd-op meldingen niveau sporen voor het specifieke mac-adres.

#### <#root>

# show logging profile wireless filter { mac | ip } { <aaaa.bbbb.cccc> | <a.b.c.d> } to-file always-on-<FILENAME.txt>

U kunt de inhoud op de sessie weergeven of u kunt het bestand kopiëren naar een externe TFTP-server.

#### <#root>

# more bootflash:always-on-<FILENAME.txt>

or

# copy bootflash:always-on-<FILENAME.txt> tftp://a.b.c.d/path/always-on-<FILENAME.txt>

#### Voorwaardelijke debugging en radio actieve tracering

Als de altijd-op sporen u niet genoeg informatie geven om de trigger voor het probleem dat wordt onderzocht te bepalen, kunt u voorwaardelijke debugging inschakelen en Radio Active (RA)-spoor opnemen, dat debug-level sporen biedt voor alle processen die interacteren met de gespecificeerde voorwaarde (client mac-adres in dit geval). Ga verder met deze stappen om voorwaardelijke debugging mogelijk te maken.

Stap 5. Zorg ervoor dat geen debug voorwaarden zijn ingeschakeld.

#### <#root>

# clear platform condition all

Stap 6. Schakel de debug-voorwaarde in voor het draadloze client-MAC-adres dat u wilt controleren.

Met deze opdrachten wordt het opgegeven MAC-adres 30 minuten (1800 seconden) bewaakt. U kunt deze tijd optioneel tot 2085978494 seconden verlengen.

#### <#root>

# debug wireless mac <aaaa.bbbb.cccc> {monitor-time <seconds>}

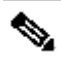

**Opmerking**: als u meer dan één client tegelijk wilt bewaken, voert u debug-opdracht voor draadloze mac<aaaa.bbbb.cccc> uit per macadres.

**Opmerking**: u ziet de output van de client activiteit niet op de terminal sessie, omdat alles intern wordt gebufferd om later bekeken te worden.

Stap 7". Reproduceer het probleem of gedrag dat u wilt controleren.

Stap 8. Stop de debugs als het probleem wordt gereproduceerd voordat de standaard of de ingestelde monitortijd is ingesteld.

#### <#root>

# no debug wireless mac <aaaa.bbbb.cccc>

Zodra de monitortijd is verstreken of de debug-radio is gestopt, genereert de 9800 WLC een lokaal bestand met de naam:

ra\_trace\_MAC\_aaaabbbbcccc\_HHMMSS.XXX\_timezone\_DayWeek\_Month\_Day\_year.log

Stap 9. Verzamel het bestand met de MAC-adresactiviteit. U kunt de video kopiëren ra trace .log naar een externe server of de uitvoer rechtstreeks op het scherm weergeven.

Controleer de naam van het RA traces bestand.

#### <#root>

# dir bootflash: | inc ra\_trace

Kopieert het bestand naar een externe server:

#### <#root>

# copy bootflash: ra\_trace\_MAC\_aaaabbbbcccc\_HHMMSS.XXX\_timezone\_DayWeek\_Month\_Day\_year.log tftp://a.b.c.d/ra-FILENAME.txt

Geef de inhoud weer:

#### <#root>

# more bootflash: ra\_trace\_MAC\_aaaabbbbcccc\_HHMMSS.XXX\_timezone\_DayWeek\_Month\_Day\_year.log

Stap 10. Als de worteloorzaak nog niet duidelijk is, verzamel de interne logboeken die een meer uitgebreide mening van debug-niveau logboeken zijn. U hoeft niet opnieuw te debuggen de client als we nemen alleen een verdere gedetailleerde kijk op debug logs die al zijn verzameld en intern opgeslagen.

#### <#root>

# show logging profile wireless internal filter { mac | ip } { <aaaa.bbbb.cccc> | <a.b.c.d> } to-file ra-internal-<FILENAME>.txt

• Opmerking: deze opdrachtoutput geeft sporen voor alle logniveaus voor alle processen en is vrij omvangrijk. Neem Cisco TAC in om te helpen bij het doorlopen van deze sporen.

U kunt de video kopiëren ra-internal-FILENAME.txt naar een externe server of de uitvoer rechtstreeks op het scherm weergeven.

Kopieert het bestand naar een externe server:

#### <#root>

# copy bootflash:ra-internal-<FILENAME>.txt tftp://a.b.c.d/ra-internal-<FILENAME>.txt

Geef de inhoud weer:

#### <#root>

# more bootflash:ra-internal-<FILENAME>.txt

Stap 11. Verwijder de debug-voorwaarden.

#### <#root>

# clear platform condition all

Opmerking: Zorg ervoor dat u altijd de debug-voorwaarden verwijdert na een probleemoplossingssessie.

Voorbeelden

Als het verificatieresultaat niet is wat u verwacht, is het belangrijk om naar de ISE-pagina te navigerenOperations > Live logs en de details van het verificatieresultaat te krijgen.

U krijgt de reden voor de storing (als er een storing is) en alle Radius-kenmerken die ISE heeft ontvangen.

In het volgende voorbeeld weigerde ISE verificatie omdat er geen autorisatieregel overeenkwam. Dit komt doordat het kenmerk Call-Station-ID wordt verzonden als de naam van de SSID wordt toegevoegd aan het MAC-adres van het AP, terwijl de autorisatie exact overeenkomt met de naam van de SSID. Met de wijziging van die regel wordt het probleem opgelost in "bevat" in plaats van "gelijk".

| Event          | 5400 Authentication failed                                                                                                    |
|----------------|----------------------------------------------------------------------------------------------------|
| Failure Reason | 15039 Rejected per authorization profile                                                                                                    |
| Resolution     | Authorization Profile with ACCESS_REJECT attribute was selected as a result of<br>the matching authorization rule. Check the appropriate Authorization policy rule-<br>results. |
| Root cause     | Selected Authorization Profile contains ACCESS_REJECT attribute                                                                                                    |
| Username       | E8:36:17:1F:A1:62                                                                                                    |

| 5048  | Queried PIP - Radius.NAS-Port-Type                |
|-------|---------------------------------------------------|
| 5048  | Queried PIP - Network Access.UserName             |
| 15048 | Queried PIP - IdentityGroup.Name (2 times)        |
| 5048  | Queried PIP - EndPoints.LogicalProfile            |
| 5048  | Queried PIP - Radius.Called-Station-ID            |
| 15048 | Queried PIP - Network Access.AuthenticationStatus |
| 15016 | Selected Authorization Profile - DenyAccess       |
| 5039  | Rejected per authorization profile                |
| 1003  | Returned RADIUS Access-Reject                     |

## **Other Attributes**

| ConfigVersionId                      | 140                                                                                                    |  |  |
|--------------------------------------|----------------------------------------------------------------------------------------------------|--|--|
| Device Port                          | 58209                                                                                                    |  |  |
| DestinationPort                      | 1812                                                                                                    |  |  |
| RadiusPacketType                     | AccessRequest                                                                                                    |  |  |
| Protocol                             | Radius                                                                                                    |  |  |
| NAS-Port                             | 71111                                                                                                    |  |  |
| Framed-MTU                           | 1485                                                                                                    |  |  |
| OriginalUserName                     | e836171fa162                                                                                                    |  |  |
| NetworkDeviceProfileId               | b0699505-3150-4215-a80e-6753d45bf56c                                                                                                    |  |  |
| IsThirdPartyDeviceFlow               | false                                                                                                    |  |  |
| AcsSessionID                         | nicolse26/356963261/1                                                                                                    |  |  |
| UseCase                              | Host Lookup                                                                                                    |  |  |
| SelectedAuthenticationIdentityStores | Internal Endpoints                                                                                                    |  |  |
| IdentityPolicyMatchedRule            | MAB                                                                                                    |  |  |
| AuthorizationPolicyMatchedRule       | Default                                                                                                    |  |  |
| EndPointMACAddress                   | E8-36-17-1F-A1-62                                                                                                    |  |  |
| ISEPolicySetName                     | Default                                                                                                    |  |  |
| IdentitySelectionMatchedRule         | MAB                                                                                                    |  |  |
| DTLSSupport                          | Unknown                                                                                                    |  |  |
| Network Device Profile               | Cisco                                                                                                    |  |  |
| Location                             | Location#All Locations                                                                                                    |  |  |
| Device Type                          | Device Type#All Device Types                                                                                                    |  |  |
| IPSEC                                | IPSEC#Is IPSEC Device#No                                                                                                    |  |  |
| RADIUS Username                      | E8:36:17:1F:A1:62                                                                                                    |  |  |
| NAS-Identifier                       | cwa-ssid                                                                                                    |  |  |
| Device IP Address                    | 10.48.71.120                                                                                                    |  |  |
| CPMSessionID                         | 7847300A0000012DFC227BF1                                                                                                    |  |  |
| Called-Station-ID                    | 00-27-e3-8f-33-a0:cwa-ssid                                                                                                    |  |  |
| CiscoAVPair                          | service-type=Call Check,<br>audit-session-id=7847300A0000012DFC227BF1,<br>method=mab,<br>client-iif-id=3003124185,<br>vlan-id=1468,<br>cisco-wid=cura-seid |  |  |

| Q. Search Menu Items |   | Troubleshooting - > Radioactive Trace   |                                 |            |
|----------------------|---|-----------------------------------------|---------------------------------|------------|
| Dashboard            |   | Conditional Debug Global State: Stopped |                                 |            |
| Monitoring           | > | + Add × Delete ✓ Start Stor             | P                               |            |
|                      | > | MAC/IP Address                          | Trace file                      |            |
| Administration       | > | e836.171f.a162                          | debugTrace_e836.171f.a162.txt 📥 | ► Generate |
| X Troubleshooting    |   |                                         |                                 |            |

In dit geval ligt het probleem bij het feit dat u een typo hebt gemaakt toen u de ACL-naam maakte en het komt niet overeen met de ACL-naam die door ISEs is geretourneerd of de WLC klaagt dat er geen dergelijke ACL is zoals de door ISE gevraagde ACL:

#### <#root>

2019/09/04 12:00:06.507 {wncd\_x\_R0-0}{1}: [client-auth] [24264]: (ERR): MAC: e836.171f.a162 client authz result: FAILURE 2019/09/04 12:00:06.51

### Over deze vertaling

Cisco heeft dit document vertaald via een combinatie van machine- en menselijke technologie om onze gebruikers wereldwijd ondersteuningscontent te bieden in hun eigen taal. Houd er rekening mee dat zelfs de beste machinevertaling niet net zo nauwkeurig is als die van een professionele vertaler. Cisco Systems, Inc. is niet aansprakelijk voor de nauwkeurigheid van deze vertalingen en raadt aan altijd het oorspronkelijke Engelstalige document (link) te raadplegen.